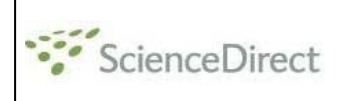

# **Life Sciences Book Series**

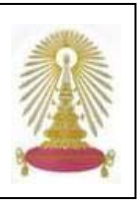

*Life Sciences Book Series* เป็นหนังสือชุดของ Elsevier ซึ่งรวมงานวิจัยที่ทันสมัยทางด้านวิทยาศาสตร์ชีวภาพ ให้เอกสารฉบับ เต็มของสิ่งพิมพ์ครอบคลุมเนื้อหาทางด้านจุลชีววิทยา วิทยาศาสตร์ และเศรษฐศาสตร์เกี่ยวกับผลผลิตทางการเกษตร ชีวเคมี เคมี นิเวศวิทยา อาหารและโภชนาการ พันธุศาสตร์ ภูมิคุ้มกันวิทยา ชีววิทยาทางทะเล สรีรวิทยาของปลา ชีววิทยาของเซล เภสัชวิทยา วิตามินและฮอร์โมน ไวรัส ฯลฯ สถาบันวิทยบริการบอกรับหนังสือชุดนี้จำนวน 36 ชื่อเรื่อง ส่วนมากตีพิมพ์ระหว่างปี 2001-2007 ใน ปีงบประมาณ 2551 ภายหลังจากที่ให้ประชาคมจุฬาฯ ได้ทดลองใช้ซึ่งสิ้นสุดไปเมื่อวันที่ 21 เมษายน 2551 ที่ผ่านมา

# การเข้าใช้งาน

คลิกเลือก *Life Sciences Book Series* จากลิงค์ที่ URL: <u>http://www.car.chula.ac.th/curef-db/slist.html#science</u> จะพบหน้าจอดังภาพ

| Home Browse Search B                                                                                                    | ly Settingis Allerts Help      | Live Chat       |       |         |                    |                 |       |         |
|----------------------------------------------------------------------------------------------------|--------------------------------|-----------------|-------|---------|--------------------|-----------------|-------|---------|
| auick Search Tille, abstract, keyword                                                                                                    | Author Author Issue            |                 |       |         |                    |                 |       |         |
| eearch tips Journalibook tit                                                                                                    |                                |                 | Issue | Page    | Clear 🐼 Go 🜍       | Advanced Search |       | arch    |
| Browse                                                                                                    | 754 titles found in            |                 |       |         |                    |                 |       |         |
| Journals/Books Alphabetically                                                                                                    | Life sciences                  | rnal Book Title |       | Content |                    | Article         | Favo- | Vollssu |
| Journals/Books by Subject                                                                                                    | ABCBE                          | FGHIJK          | LMN   | Туре    |                    | Feed            | rites | Alerts  |
| aver the court sates points                                                                                                    | All                            |                 |       |         |                    |                 | Ap    | oly 🔵   |
| include                                                                                                    | 1.1                            |                 |       |         |                    |                 |       |         |
| Construction of the second second secon | Acta Biomaterialia             |                 |       | Journal | Articles in Presi  |                 | E     |         |
|                                                                                                    | Acta Ecologica Sinica          |                 |       | Journal |                    | 53              | -     |         |
|                                                                                                    | Acta Genetica Sinica           |                 |       | Journal |                    |                 | -     | 0       |
|                                                                                                    | a Histochemica                 |                 |       | lounal  | Setteles in Press  |                 | -     | -       |
|                                                                                                    | Reta Oereinnira                |                 |       | Journal | Setlicies in Press | 53              |       |         |
|                                                                                                    | arta Escholearta               |                 |       | lournal | Setteles in Press  | 63              |       |         |
|                                                                                                    | Acto Tranico                   |                 |       | lounal  | fatiolog in Depa   | 63              |       |         |
|                                                                                                    | Auda Propica                   |                 |       | Journal | Faliales in Press  |                 |       |         |
|                                                                                                    | E sculo rain                   |                 |       | Journal | addres in Presi    |                 |       |         |
|                                                                                                    | Advanced Drug Delivery F       | (eviews         |       | Journal | Articles in Presi  |                 |       |         |
|                                                                                                    | Advances in Agronomy           |                 |       | Book Se | irles              | 2               |       |         |
|                                                                                                    | Advances in Applied Mich       | obiology        |       | Book Se | aries              | 2               |       |         |
|                                                                                                    | Advances in Biophysics         |                 |       | Journal |                    |                 |       |         |
|                                                                                                    | Advances in Bolanical Research |                 |       | Book Se | 2                  |                 |       |         |
|                                                                                                    | 📕 Advances in Cancer Rese      | earch           |       | Book Be | aries              | 2               |       |         |

คลิกเพื่อลบเครื่องหมาย ✓ ออกจากกรอบ □ ที่อยู่ข้างหน้า Journals and Book Series และคลิกเพื่อทำเครื่องหมาย ☑ ข้างหน้า All Books และคลิก <sup>Apply</sup> ⓒ เพื่อดูรายชื่อหนังสือ/ หนังสือชุดทางด้าน Life Sciences ที่บอกรับ จะพบรายชื่อให้ ไล่เรียง (Browse) ได้ดังตัวอย่าง

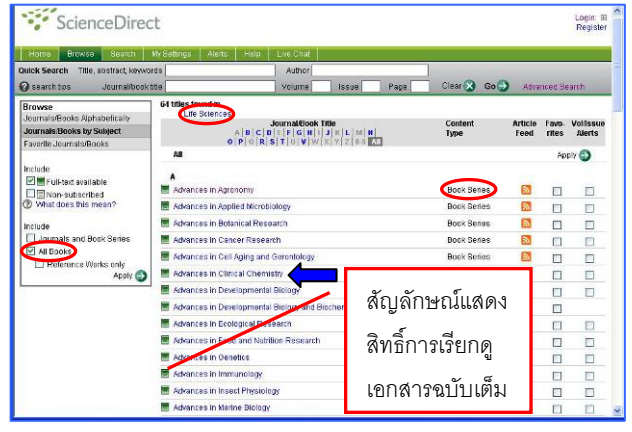

(หรือตรวจสอบรายชื่อที่สถาบันวิทยบริการบอกรับที่

http://info.sciencedirect.com/content/books/bookseries/lifes

ciences/titles.xls)

คลิกที่รายชื่อหนังสือที่ต้องการดู เช่น Advances in Clinical Chemistry จะพบหน้าจอดังตัวอย่าง

| uick Search Title, abstract, keyv                                                          | vords                                                                                        | Author                                   |                    |              |                              |                                                       |  |
|--------------------------------------------------------------------------------------------|----------------------------------------------------------------------------------------------|------------------------------------------|--------------------|--------------|------------------------------|-------------------------------------------------------|--|
| earch tips Journaldoo                                                                      | ktile - This Journal/Book-                                                                   | Volume                                   | Issue              | Page         | Clear 🔀 Go 🗲                 | Advanced Search                                       |  |
| Advances<br>Copyright @ 2008<br>Shortcut URL to 8                                          | t in Clinical Chemist<br>Elsevier Ltd. Al rights reserved<br>ris page: http://www.acioncedim | <b>ry</b><br>set.com/science.b           | ookseries.0865.    | 2423         | Alert me abou                | f new Book Volumes [<br>Add to Pavorites ]<br>Apply ( |  |
|                                                                                            |                                                                                              |                                          |                    |              |                              | Act to Collecto<br>Article Feed<br>Font Size 🔚        |  |
| About this Boo                                                                             | k Serles                                                                                     |                                          |                    |              |                              |                                                       |  |
| ■ Full-text available 	= Non-sul                                                           | oscribed @ What does this me                                                                 | an?                                      | ~                  |              |                              |                                                       |  |
| pp. 1-233 (2008)                                                                           | Volume 45, Pages 1-255                                                                       | (sons)                                   | Mid to my C        | Julok Links  | <ul> <li>Previou:</li> </ul> | s volksis i Nei neet volkis                           |  |
| Volume 44<br>pp. 1-300 (2007)                                                              | Edited by: Gregory S. Nak<br>ISBN: 9780123742087                                             | awaki                                    |                    |              |                              |                                                       |  |
| pp. 1-290 (2007)                                                                           | Timel Articles                                                                               | Export Ctations                          | Copen Al Pre       | enterore 🕢   |                              | articles 1 - 1                                        |  |
| <ul> <li>Volume 42<br/>pp. 1-336 (2006)</li> <li>Volume 41<br/>pp. 1-302 (2008)</li> </ul> | 1. Contributi<br>Pages (X-                                                                   | ars to Volume 45<br>Xi<br>aw 🔁 PDF (31 K | ) ( Related Artic) | ••           |                              |                                                       |  |
| Volume 40<br>pp. 1-379 (2005)<br>Volume 39                                                 | 2. Preface<br>Page XIII                                                                      |                                          |                    |              |                              |                                                       |  |
| pp. 1-301 (2005)<br>Volume 38<br>pp. 1-259 (2004)                                          | Previo                                                                                       | w TPDF (22 K                             | ) ( Related Artic) | 85           |                              |                                                       |  |
| Volume 37<br>pp. 1-384 (2003)                                                              | 🔲 3. 🔳 Inhibins a<br>Pages 1-3                                                               | s Diagnostic Mari                        | kers in Human H    | Reproduction | 2                            |                                                       |  |
|                                                                                            |                                                                                              |                                          |                    |              |                              |                                                       |  |

คลิกเลือก Volume ที่ต้องการ

2 คลิกชื่อของบทความที่ต้องการ เพื่อเข้าดูรายละเอียดของ บทความนั้น ดังตัวอย่าง

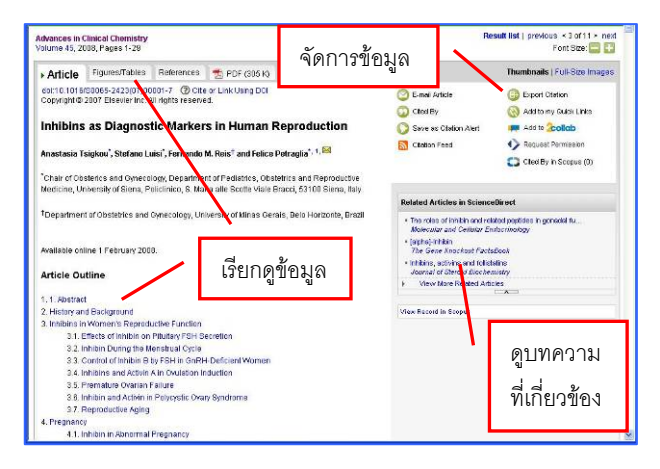

- 3 ทางเลือกในการเรียกดูข้อมูลจากหน้าจอแสดงผลลัพธ์
- 🔍 Preview อ่านสาระสังเขป
  - อ่านเอกสารฉบับเต็มในรูป PDF
- Related Articles อ่านบทความที่เกี่ยวข้อง
- ทางเลือกที่ใช้จัดการข้อมูล

D PDF

🕝 Email Articles ส่งบทความถึงผู้รับทางอีเมล

Export Citations

ส่งข้อมูลบรรณานุกรมไปยัง EndNote

Open All Previews ให้ระบบแสดงสาระสังเขปของทุกรายการ ในหน้าจอแสดงรายการผลลัพธ์นั้น

## การค้นหา/ จัดการผลลัพธ์

# 🖄 การค้นหาอย่างรวดเร็ว

พิมพ์คำค้นในกรอบรับคำค้นในส่วนของ Quick Search และ คลิก **Go** เช่นค้น "sensory system" จากหนังสือชุดชื่อ fish physiology ดังตัวอย่าง

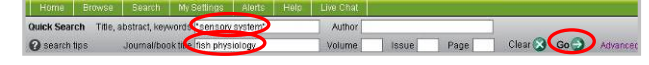

#### ได้ผลลัพธ์ดังตัวอย่าง

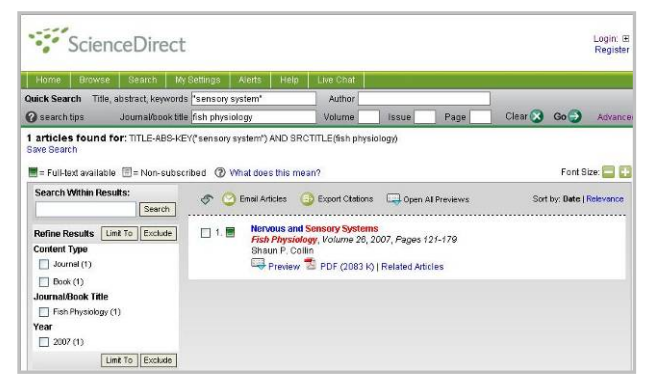

## 🖄 การค้นหาแบบเจาะจง

พิมพ์คำค้นในกรอบรับคำค้น เลือกเขตข้อมูล ระบุเงื่อนไขที่ ต้องการ จากนั้นคลิก เช่น ค้น aging ใน Title และ calcium ใน Abstracts, Title, Keywords โดยระบุให้ Include All Books ดังตัวอย่าง

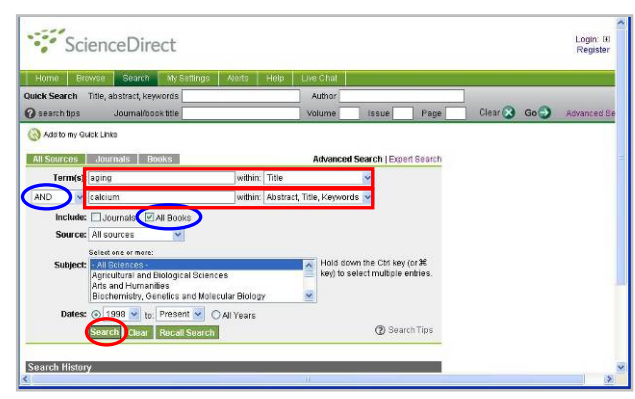

## ได้ผลลัพธ์ดังตัวอย่าง

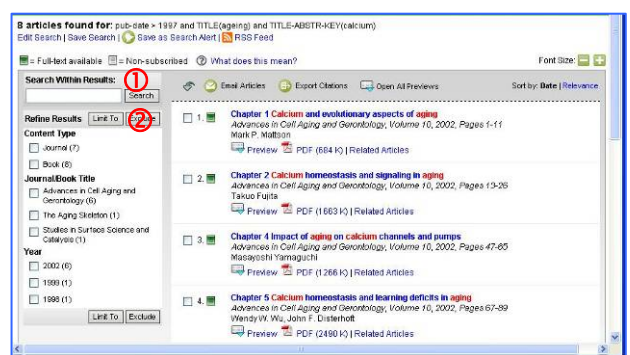

ที่หน้าจอแสดงผลลัพธ์ มีทางเลือกให้กรองผลลัพธ์ดังนี้

 Search Within Results: ระบุคำค้นในกรอบรับคำ ค้นแล้วคลิก Search เพื่อให้ระบบนำคำค้นไปค้นจากผลลัพธ์ ที่ได้จากครั้งแรก ทำให้จำนวนผลลัพธ์ลดลง

(2) Refine Results เลือกกรองผลลัพธ์จากทางเลือกที่ ระบบกำหนดให้ โดยทำเครื่องหมาย ☑ ข้างหน้าทางเลือกที่ ต้องการแล้วคลิกปุ่ม <u>Limit To</u> เมื่อต้องการให้นำทางเลือก ดังกล่าวมากรองเป็นผลลัพธ์ หรือคลิก <u>Exclude</u> ในกรณีที่ ต้องการให้ตัดคำค้นนั้นจากทางเลือกดังกล่าวออกจากผลลัพธ์ ที่ได้ เช่น ต้องการเฉพาะรายการที่อยู่ในหนังสือชุด Advances in Cell Aging and Gerontology ให้ทำเครื่องหมาย ☑ ไว้ ข้างหน้าและคลิก <u>Limit To</u> ดังตัวอย่าง

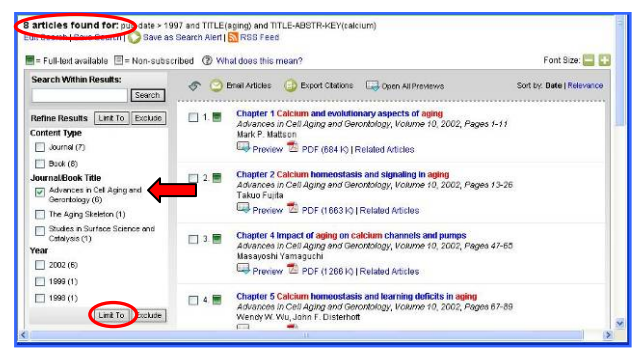

# ได้จำนวนผลลัพธ์ที่ลดลง แต่เจาะจงมากขึ้น ดังตัวอย่าง

| = Full-text available 🗐 = Non-subsc                                                | ribed 🛞 Wi | at does this mean?                                                                                                    | Font Size: 🔚 🕻            |
|------------------------------------------------------------------------------------|------------|----------------------------------------------------------------------------------------------------|---------------------------|
| Search Within Results:                                                             | s 🧿        | inal Articles 🧿 Export Citations 🗔 Open All Previews                                                                                                    | Sort by: Date   Relevance |
| Refine Results [Linit To] Exclude]<br>Content Type<br>] Journal (6)                | 1 🖩        | Chapter 1 Calcium and evolutionary aspects of aging<br>Advances in Cell Aging and Gerontology, Volume 10, 2002, Pages 1-11<br>Mark P. Mattison.                                                                                                    |                           |
| Book (6) Iournal/Book Title     Advances in Cell Aging and     Gerontdagy (6) fear | 2.         | Chapter 2 Calcium homeostasis and signaling in aging<br>Advances in Cell Aging and Gerontology, Volume 10, 2002, Pages 13-26<br>Takuo Fujita<br>Preview 20 PDF (166310) Related Atticles                                                                   |                           |
| 2002 (6)                                                                           | 3 🗮        | Charter 4 Impact of anime on calcium channels and pumps<br>Advances in Cell Aging and Gerombology, Volume 10, 2002, Pages 47-65<br>Mashysehi Yumaguchi<br>Preview 🔁 PDF (1266 k)   Related Aductes                                                         |                           |
|                                                                                    | 4 🔳        | Chapter 5 Calcium homeostasis and learning deficits in aging<br>Advances in Cell Aping and Geromotogy, Volume 10, 2002, Pages 67-89<br>Wendy W. Wu, John F. Disterbott<br>Preview 2 PDF (2490 to ) Related Atticles                                        |                           |
|                                                                                    | 5 📰        | Attorations of ion channels in vascular muscle cells and endothelial cel<br>toportonsion and aging<br>Advances in Cell Aging and Gerontology, Volume 11, 2002, Pages 165-1<br>Visuske Org., Massioshi Fujuhima<br>Preniew T PDF (15121x)   Related Addules | <b>Is during</b><br>82    |
|                                                                                    | 6 🖩        | Chapter 9 Calcium homeostasis and skeletal muscle alterations in age<br>Advances in Cell Advan and Gerontology, Volume 10, 2002, Pages 187-1                                                                                                    | <b>19</b><br>77           |

การเรียกดูข้อมูลและจัดการข้อมูลให้คลิกที่ชื่อเรื่อง หรือใช้ ทางเลือกที่กล่าวถึงใน **3** และ **4** ข้างต้น ได้แก่

Preview 🖆 PDF (1663 K) | Related Articles 🕑 Email Articles 🕞 Export Citations 📮 Open All Previews

#### การออกจากระบบ

หากมีการ <u>Login</u> เข้าใช้งานเพื่อใช้งานทางเลือกพิเศษ (ต้อง Register ก่อน) ให้คลิก <u>Logout</u> เมื่อเลิกใช้งาน หากไม่ได้ <u>Login</u> สามารถเปลี่ยนไปใช้งานอื่นได้หรือปิดเบราว์เซอร์

จัดทำโดย กัลยา ยังสุขยิ่ง และ เรืองศรี จุลละจินดา ฝ่ายบริการช่วยค้นคว้าวิจัย หอสมุดกลาง สถาบันวิทยบริการ จุฬาฯ (ฉบับพิมพ์ครั้งที่ 1) พฤษภาคม 2551